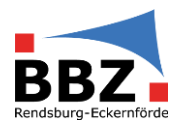

| $\times$ |                    |      | ٩ •        |       |      | Kalender - Per.Hansen@bbz-rd-eck.de - Outlook |             |                      |                                                                        |                   |           |              |              |           |           |          |                        |            |           |                           |                           |                                              |                              |                         |            |             |          |
|----------|--------------------|------|------------|-------|------|-----------------------------------------------|-------------|----------------------|------------------------------------------------------------------------|-------------------|-----------|--------------|--------------|-----------|-----------|----------|------------------------|------------|-----------|---------------------------|---------------------------|----------------------------------------------|------------------------------|-------------------------|------------|-------------|----------|
| •        |                    | s    | tart       |       |      |                                               | mpfang      |                      |                                                                        |                   |           |              | <b>Q</b> Was |           |           |          |                        |            |           |                           |                           |                                              |                              |                         |            |             |          |
| Q        | Neuer<br>Termin Be | Ne   | ue<br>chur | ng El | Neu  | e<br>te *                                     | Neu<br>Besp | e Skype-<br>prechung | Heut                                                                   | Nächste<br>7 Tage | Tagesansi | icht Arbeits | woche Woch   | e Monat P | lanungsar | nsicht   | Kalender I<br>öffnen * | alenderg   | ruppen    | Kalender p<br>E-Mail send | er 🎝 Kaler<br>len 🎝 Kaler | nder freigeb<br>ne veröffent<br>nderberechti | ben<br>tlichen *<br>tigungen | Personen su<br>Adressbu | chen<br>ch |             | <u>^</u> |
| 0        | 4                  | F    | ebru       | ar 20 | 24   | ,                                             | , «         | a a                  | 10                                                                     | 10.1              |           | - 2024       | Priorden     | Berli     |           | 0        | Heute                  | *          | Morger    | 0                         | Samstag                   |                                              |                              | Jucitari                |            |             | 0        |
| _        | мо                 | DI   | AL D       | IO F  | R SA | A SC                                          |             |                      | r 12                                                                   | - 18.1            | ebrua     | r 2024       |              | Berli     | n, BE *   | ~        | 13°C/8°                |            | 17°C/9    | rc 🐃                      | 10°C/1°C                  | "Kalender                                    | r" durchsuch                 | en                      |            |             | P        |
| 0        | 29                 | 30 : | 81         | 1     | 2 :  | 3 4                                           |             |                      | MONT                                                                   | AG                |           | DIENSTAG     |              | MITTW     | /OCH      |          | DONN                   | IERSTAG    | ;         | FREITAG                   |                           | SAM                                          | ISTAG                        | S                       | ONNTA      | 3           | ^        |
|          | 5                  | 6    | 7          | 8     | 9 1  | 0 11                                          |             |                      | 12                                                                     |                   |           | 13           |              | 14        |           |          | 15                     |            |           | 16                        |                           | 17                                           |                              | 1                       | 8          |             |          |
|          | 12                 | 13   | 14         | 15    | 16 1 | 7 18                                          | 8           |                      | e Vo                                                                   | 27. Dez 23        |           |              |              |           |           |          | Praktikum              | PA.22; E   | CK; Meure | r, Claudia                |                           |                                              |                              |                         |            | Bis 1. Mrz  | -        |
| +        | 19                 | 20 2 | 21 22      | 23 24 | 4 25 | •                                             |             | ← Vor                | <ul> <li>Von 18. Jan Praktikum SPA.23; ECK; Meurer, Claudia</li> </ul> |                   |           |              |              |           |           |          |                        |            |           | Bis 28. Mrz               | -                         |                                              |                              |                         |            |             |          |
|          | 26                 | 27 2 | 28 2       | 29    |      |                                               |             |                      | ← Vor                                                                  | 129. Jan          |           |              |              |           |           | Prakt    | tikum AV-I             | ISA.23G;   | ECK; Meu  | rer, Claudia              |                           |                                              |                              |                         |            | Bis 23. Feb | -        |
|          |                    |      |            |       |      |                                               |             |                      | ← Vor                                                                  | 29. Jan           |           |              |              |           |           | P        | aktikum B              | FT.23; ECI | ; Meurer, | Claudia                   |                           |                                              |                              |                         |            | Bis 23. Feb | ->       |
|          |                    |      | Mära       | 202   | 4    |                                               |             |                      | e Vor                                                                  | 29. Jan           |           |              |              | Praktikun | n SPA-ESA | L23; ECI | C Meurer, C            | audia      |           |                           |                           |                                              |                              |                         |            |             |          |
|          | MO                 | DI   | AI D       | IO F  | R SA | A SC                                          |             |                      | • Vor                                                                  | 1. Feb            |           |              |              |           | A         | bstimm   | ung der A              | rfgabenv   | orschläg  | e RD und ECR              | t i                       |                                              |                              |                         |            | Bis 29. Feb | 0        |
|          |                    |      |            |       | 1 3  | 2 3                                           |             |                      |                                                                        |                   | Ŧ         |              |              |           |           | 4        |                        |            | Y         |                           |                           |                                              |                              |                         |            |             | Ŧ        |
|          | 4                  | 5    | 6          | 7     | 8 1  | 9 10                                          | )           |                      |                                                                        |                   |           |              |              |           |           |          |                        |            |           |                           |                           |                                              |                              |                         |            |             | 1        |
|          | 11                 | 12 1 | 13 1       | 14    | 15 1 | 5 17                                          | r           | 02                   |                                                                        |                   |           |              |              |           |           |          |                        |            |           |                           |                           |                                              |                              |                         |            |             |          |
|          | 18                 | 19 ; | 20 2       | 21 2  | 22 Z | 3 24                                          |             |                      |                                                                        |                   |           |              |              |           |           |          |                        |            |           |                           |                           |                                              |                              |                         |            |             |          |
|          | 25                 | ~ .  |            |       |      |                                               |             |                      |                                                                        |                   |           |              |              |           |           |          |                        |            |           |                           |                           |                                              |                              |                         |            |             |          |

1. Button Kalender Öffnen anklicken

| $\times$ | Ē5 <b>€</b> ••                            |                                    | Kalende                  | r - Per.Hansen@bbz-rd-e   | ck.de - Outlook                        |                                   | <b>B</b> –      | o ×           |
|----------|-------------------------------------------|------------------------------------|--------------------------|---------------------------|----------------------------------------|-----------------------------------|-----------------|---------------|
| •        | Datei Start Senden/Empfangen Or           | dner Ansicht Hilfe                 | Acrobat 🛛 🖓 Was m        | öchten Sie tun?           |                                        |                                   |                 |               |
| 0        |                                           | ₹                                  |                          |                           |                                        | Kalender freigeben                | Personen suchen |               |
| ~        | Termin Besprechung Elemente * Besprechung | Heute Nächste Tagesan<br>7 Tage    | sicht Arbeitswoche Woche | Monat Planungsansicht     | öffnen * * E-Mail sender               | 🖧 Kalenderberechtigungen          |                 |               |
| 0        | Neu Skype-Besprechung                     | g Gehe zu 🕫                        | Anordnen                 | G.                        | Aus Adressbuch                         | Freigeben                         | Suchen          | ^             |
| × .      | ✓ Februar 2024                            | 12 - 18. Febru                     | ar 2024                  | Berlin, BE 🔹 🖉            | Aus Baumliste                          | rstag<br>C/1°C 'Kalender' durchsu | then            | R             |
| 0        | MO DI MI DO FR SA SO                      |                                    |                          |                           | Aus dem Internet                       | -,                                |                 |               |
|          | 29 30 31 1 2 3 4                          | MONTAG                             | DIENSTAG                 | MITTWOCH                  | Neuen leeren Kalender erstellen        | SAMSTAG                           | SONNTA          | iG 🔶          |
|          | 5 6 7 8 9 10 11                           | 12                                 | 13                       | 14                        | Ereigegebenen Kalender öffnen          | 17                                | 18              |               |
|          |                                           | <ul> <li>Von 27. Dez 23</li> </ul> |                          |                           | Praktikum PA-22; ECK: Meurer, Claudia  |                                   |                 | Bis 1. Mrz 👒  |
| +        | 19 20 21 22 23 24 25                      | ← Von 18. Jan                      |                          | Pr                        | aktikum SPA.23; ECK; Meurer, Claudia   |                                   |                 | Bis 28. Mrz → |
|          | 26 27 28 29                               | <ul> <li>Von 29. Jan</li> </ul>    |                          | Prak                      | tikum AV-MSA.23G; ECK; Meurer, Claudia |                                   |                 | Bis 23. Feb 👒 |
|          |                                           | ← Von 29. Jan                      |                          | Pi                        | raktikum BFT.23; ECK; Meurer, Claudia  |                                   |                 | Bis 23. Feb → |
|          | März 2024                                 | ✤ Von 29. Jan                      |                          | Praktikum SPA-ESA.23; ECI | C Meurer, Claudia                      |                                   |                 |               |
|          | MO DI MI DO FR SA SO                      | <ul> <li>Von 1. Feb</li> </ul>     |                          | Abstimm                   | ung der Aufgabenvorschläge RD und ECK  |                                   |                 | Bis 29. Feb 👒 |
|          | 1 2 3                                     | Ψ.                                 | Ψ.                       |                           | Ý                                      |                                   |                 | Y             |
|          | 4 5 6 7 8 9 10                            |                                    |                          |                           |                                        |                                   |                 | A             |
|          | 11 12 13 14 15 16 17 02                   |                                    |                          |                           |                                        |                                   |                 |               |

2. Freigegebenen Kalender öffnen

| 9 | × | 回 う 4                |                 |                |                  |                                |                          |                |                  |                 |                      |              |                                                              |                 |               |   |
|---|---|----------------------|-----------------|----------------|------------------|--------------------------------|--------------------------|----------------|------------------|-----------------|----------------------|--------------|--------------------------------------------------------------|-----------------|---------------|---|
|   | - | Datei St             | art             |                |                  |                                |                          | Vas möchten    |                  |                 |                      |              |                                                              |                 |               |   |
| i | Q | Neuer Neu            | e<br>bung Fi    | Neue<br>emente | Neue Skype-      | Heute Nächste                  | Tagesansicht Arbeitswood | he Woche Monat | Planungsansicht  | Kalender Kalend | ergruppen            | Kalender per | nder freigeben<br>ne veröffentlichen =<br>nderberechtigungen | Personen suchen |               |   |
|   | - | 5                    | eu              |                | Skype-Besprechum | ng Gehe zu G Ans               |                          | ordnen 6       |                  | Kalender ver    | walten               | Freige       | ben                                                          | Suchen          |               | - |
| 1 | 0 | 4 Fe                 | bruar 20        | 24             |                  | 12 - 18. Februar 2024          |                          | Berlin, BE + 🖉 |                  | Heute           | Morger               | n Gamstag    | "Kalender" durchsu                                           | chen            | P             | p |
| 1 | 0 | 29 30 3              | 1               | 2 3            | 4                | MONTAG                         | DIENSTAG                 | MITT           | VOCH             | DONNERST        | AG                   | FREITAG      | SAMSTAG                                                      | SONNTA          | ٨G            | P |
|   |   | 5 6                  | 8               | 9 10           | 11               | 12                             | 13                       | 14             |                  | 15              |                      | 16           | 17                                                           | 18              |               |   |
|   |   | 12 13 14 15 16 17 18 |                 |                | 18               | Von 27. Dez 23                 |                          |                |                  | Praktikum PA.2  | ECK: Meure           | er, Claudia  |                                                              |                 | Bis 1, Mrg. + |   |
|   | + | 19 20 2              | 9 20 21 22 23 2 | 23 24          | 25               | + Von 18. Jan                  |                          | Budalkow Cha   |                  |                 | CK Meurer.           | Claudia      |                                                              | Bis 28.1        |               |   |
|   |   | 26 27 2              | 8 29            |                |                  | + Von 29. Jan<br>+ Von 29. Jan |                          | Freigegebene   | NKalender öffner | n X             | ECIC Meurer, Claudia |              |                                                              |                 | Bis 23. Feb + | 1 |
|   |   |                      |                 |                |                  |                                |                          | Internet and   |                  |                 | CK: Meurer, Claudia  |              |                                                              |                 | Bis 23. Feb + | 1 |
|   |   |                      | tärz 202        | 4              |                  | + Von 29. Jan                  |                          | Name.          | aard             |                 | 100000               |              |                                                              |                 |               |   |
|   |   | MO DI M              | DI MI DO FR     | R SA 1         | 10               | = Von 1. Feb                   |                          |                |                  |                 | echen vorschläge     | e RD und ECK | -                                                            |                 | Bis 29. Feb - |   |
|   |   |                      |                 | 1 2            | 3                |                                | - T                      |                | OK               | Abbrechen       |                      |              |                                                              |                 |               | - |
|   |   | 4 5                  | 5 7             | 8 9            | 10               |                                |                          |                |                  |                 | -                    |              |                                                              |                 |               | 1 |
|   |   | 11 12 1              | 1 14 1          | 15 16          | 17 02            |                                |                          |                |                  |                 |                      |              |                                                              |                 |               |   |
|   |   | 18 19 2              | 21 2            | 22 23          | 24               |                                |                          |                |                  |                 |                      |              |                                                              |                 |               |   |
|   |   | 25 26 2              | 28 2            | 29 30          | 11 02            |                                |                          |                |                  |                 |                      |              |                                                              |                 |               |   |
|   |   | 1 2                  |                 | 5.6            | 7.03             |                                |                          |                |                  |                 |                      |              |                                                              |                 |               |   |

3. BBZ als Namen eintragen und mit OK bestätigen

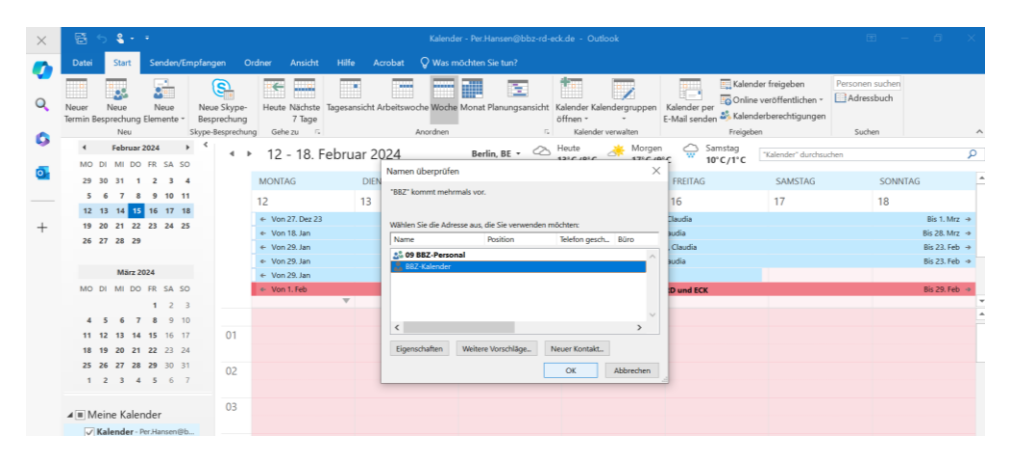

4. BBZ-Kalender auswählen und mit OK bestätigen